# **Borrowing Licenses for Offline Use**

This page gives details on how to borrow licenses when you're temporarily not able to access the online licensing system.

## **Overview**

The licensing system includes a way to "borrow" a license for offline use for a period of two weeks. Borrowing a license means you can still have access to your Chaos Group software without needing internet connection or a USB dongle.

Borrowing a license reserves one of your floating licenses, making it unavailable to others until you release it. It is recommended that you borrow a license only when absolutely necessary. Dongle licenses cannot be borrowed at this time. Using borrowed licenses during the borrow period does not require an internet connection. However, internet connection is required to release or re-borrow licenses.

### **Borrowing Process**

1) Open http://127.0.0.1:30304 and click on Online Licensing menu > Use licenses offline at the top right corner.

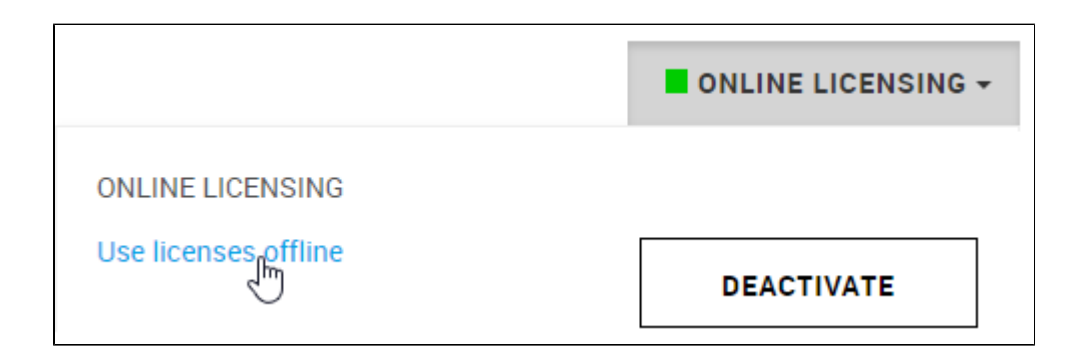

#### 2) Click Next in the wizard to start.

| BORROW LICENSES - ABOUT BORROWING (STEP 1/4)                                                                     |                                                 |                                         |         |
|----------------------------------------------------------------------------------------------------|-------------------------------------------------|-----------------------------------------|---------|
| This wizard will guide you throug while disconnected from the Inte                                               | h the steps necessa<br>rnet.                    | ary to use your Online l                | icenses |
| Note: Borrowing a license reserves one of your floating<br>It is recommended that you borrow a license only wher | licenses, making it unavailable t<br>necessary. | o other license servers until you retur | n it.   |
|                                                                                                    |                                                 | CLOSE                                   | NEXT >> |

3) Select products you want to use while this license server is disconnected from the Internet. Enter the number of machines you plan on using with these products and click **PREVIEW**.

| BORROW LICENSES - SELECT PRODUCTS                                                                       | (STEP 2/4)                                      |                                                |                             |         |
|----------------------------------------------------------------------------------------------------|-------------------------------------------------|------------------------------------------------|-----------------------------|---------|
| Enter the number of machines you plan on working<br>Appropriate number and type of licenses will be add | with these products.<br>ed to the list of licen | ses to borrow. You will be able to further adj | ust these values at the nex | t page. |
|                                                                                                    | Product                                         |                                                | Number of Machine           | S       |
|                                                                                                    | @v·ray                                          | 3ds Max NEXT                                   | 1                           |         |
|                                                                                                    | @v·ray                                          | Maya NEXT                                      | 0                           |         |
|                                                                                                    | Øviray                                          | Unreal NEXT                                    | 0                           |         |
|                                                                                                    |                                                 |                                                | CLOSE                       | << BACK |

4) Preview and adjust the precise number of licenses to borrow. Click the BORROW button to borrow the selected number of licenses.

You can use your borrowed licenses for 14 days without internet connection. Their renewal happens automatically. However, the renewal process requires internet connection at least once during the last 3 days. The renewal is valid from the moment it happened for additional 14 days. Therefore, if you borrowed it on June 1st and renewed it on June 11th, you can use the offline license until June 25th.

| BORROW LICENSES - PREVIEW LICENSES (STEP 3/4) |                                                            |              |                    |  |
|-----------------------------------------------|------------------------------------------------------------|--------------|--------------------|--|
| Pr                                            | eview and adjust the precise number of licenses to borrow. |              |                    |  |
|                                               | Product Name                                               | License Type | Number of Licenses |  |
|                                               | V-RAY NEXT RENDER NODE                                     | Render       | 1 /13              |  |
|                                               | V-RAY NEXT FOR 3DS MAX                                     | Interface    | 1 /1               |  |
|                                               | Add another license                                        |              |                    |  |
|                                               |                                                            | CLOSE        | < BA(              |  |
|                                               |                                                            |              |                    |  |

5) Finally, you can see your borrowed licenses and their expiration dates. Click the **CLOSE** button to return to the main menu.

| BORROWED LICENSES - SUMMARY                      |           |
|--------------------------------------------------|-----------|
|                                                  |           |
| Licenses available offline until Tue Feb 12 2019 |           |
| Product Name                                     | Interface |
| V-Ray Next Render Node                           | 0         |
| V-Ray Next for 3ds Max                           | 1         |
|                                                  |           |
|                                                  |           |
|                                                  |           |

#### **Releasing Licenses**

Releasing licenses is useful in a few cases, for example if you borrowed licenses on one license server instance, but actually need them on another one. Or if you need fewer borrowed licenses than the ones you currently have. Or if your borrowed licenses get stuck on the backend of a certain FLP instance due to broken certificate.

To release a borrowed license, open http://127.0.0.1:30304 and click on **Online Licensing** menu. Then click the **RELEASE** button to release any borrowed licenses.

Releasing licenses requires Internet connection. If you deactivate your Online Licensing, the borrowed licenses will be released!

|                                            |                               | ONLINE         |             |
|--------------------------------------------|-------------------------------|----------------|-------------|
| ONLINE LICENSING                           |                               |                |             |
|                                            |                               | DEAC           | TIVATE      |
| Licenses available offline<br>Product Name | until Tue Feb 12<br>Interface | 2019<br>Render | Distributed |
| V-Ray Next Render Node                     | 0                             | 1              | 0           |
| V-Ray Next for 3ds Max                     | 1                             | 0              | 0           |
|                                            |                               | RE             | LEASE       |

## **Borrowing Licenses without Internet connection**

You can borrow licenses even when the machine that is running the license server has no Internet connection. You can instead use another machine without license server that has Internet connection to log into my.chaosgroup.com with your Chaos Group account and specify the products for which you need to borrow licenses. An offline file will be available for download from your account that you need to upload to your license server.

Licenses can be borrowed only from an already activated license server. Follow the License Setup page for information on how to activate the License Server.

To activate your License Server without Internet connection follow the steps from the expandable section below. Once the activation is successful, you can borrow licenses for offline use following the steps under the expandable section.

See the video or the text below for step-by-step instructions on how to activate you License Server without Internet connection and on how to borrow licenses for offline use.

1) On the machine without Internet connection open the http://127.0.0.1:30304 page.

2) From the expandable menu of ONLINE LICENSING, go to OFFLINE ACTIVATION.

|                                                                                                    | ONLINE LICENSING - |  |
|----------------------------------------------------------------------------------------------------|--------------------|--|
| ONLINE LICENSING<br>Connection might be unavailable due to the follo                               | owing reasons:     |  |
| Proxy settings are configured incorrectly                                                          | CONFIGURE          |  |
| Firewall blocks license server connections                                                         | 5                  |  |
| Internet connection is unavailable                                                                 |                    |  |
| For more information about possible solutions to these issues, please visit the documentation page |                    |  |
| OFFLIN                                                                                             | E ACTIVATION       |  |

3) Press ACTIVATE OFFLINE button.

| OVERVIEW                                                                                 | DOWNLOAD                                             | ACTIVATION                                                  |
|------------------------------------------------------------------------------------------|------------------------------------------------------|-------------------------------------------------------------|
| Automatic activation                                                                     | requires connection to Online Licensing, which is cu | urrently unavailable. If this is not intended, try fixing ( |
| You can still enable online licensing if y<br>Press 'Activate offline' button below to o | ou intend to use this computer without Inte          | ernet connection.                                           |
|                                                                                          |                                                      | CLOSE                                                       |

4) Download your activation request file (cert.crs).

| OVERVIEW                                 | DOWNLOAD               | ACTIVATION                |
|------------------------------------------|------------------------|---------------------------|
| Download an activation request file (cer | rt.csr):               |                           |
| CI                                       | ΙCK HEBE ΤΟ DOWNLOAD Δ | N ACTIVATION BEOLIEST FIL |
|                                          | IOR HERE TO DOWNLOAD A |                           |
|                                          | E                      | Ċ                         |
|                                          |                        |                           |
| Press the 'Next' button below to continu | ie when ready.         |                           |
|                                          |                        |                           |
|                                          |                        |                           |
|                                          |                        |                           |
|                                          |                        |                           |
|                                          |                        |                           |
|                                          |                        |                           |

5) Use another machine with Internet connection to log in to my.chaosgroup.com with your Chaos Group account and press Activate License Server.

| LICENSE SERVERS            | LICENSES                 |
|----------------------------|--------------------------|
| No active license servers. | ACTIVATE LICENSE SERVER. |

6) Name your license server and press NEXT.

|              | LICENSE SERVERS                                                                                                    |                                                             | LICENSES       |
|--------------|----------------------------------------------------------------------------------------------------|-------------------------------------------------------------|----------------|
|              | INPUT WORKSTATION NAME                                                                                                    | UPLOAD ACTIVATION REQUEST FILE                              | DOWNLOAD ACTIV |
| This<br>Plea | wizard will guide your through the steps for activating a lice<br>ase select a name for your license server. Typically, this is the | nse server for offline usage.<br>host name of the computer. |                |
|              | LicServer                                                                                                    |                                                             |                |
|              |                                                                                                    |                                                             |                |
|              |                                                                                                    |                                                             | CANCEL         |

7) Upload the activation request file you downloaded in step 4 and press ACTIVATE.

| INPUT WORKSTATION NAME                                             | UPLOAD ACTIVATION REQUEST FILE   | DOW    |
|--------------------------------------------------------------------|----------------------------------|--------|
| Upload the Activation request file (.csr) that belongs to the lice | nse server you want to activate. |        |
| CLICK HERI                                                         | E OR DRAG AN ACTIVATION REQUES   | T FILE |
|                                                                    |                                  |        |
|                                                                    | Activation file: cert.csr        |        |
|                                                                    | Activation request file OK       |        |
|                                                                    |                                  |        |
|                                                                    | CANCE                            | LB     |

8) Download your Activation file (cert.crt).

| LICENSE SERVERS                                                                                  | LIC                                         |
|--------------------------------------------------------------------------------------------------|---------------------------------------------|
| INPUT WORKSTATION NAME UPLOAD ACTIVA                                                             | TION REQUEST FILE                           |
| License server activation successful! You can now download the Activation file (cert.crt) from I | pelow.                                      |
| <u>Click here to download</u><br>License server nar                                              | <u>the activation file</u><br>ne: LicServer |
| E                                                                                                | 9                                           |
|                                                                                                  |                                             |
|                                                                                                  |                                             |

9) On the machine without Internet connection in your http://127.0.0.1:30304 page upload your Activation file (cert.crt) and press UPLOAD.

| OVERVIEW                                | DOWNLOAD                      | ACTIVATION         |
|-----------------------------------------|-------------------------------|--------------------|
| Provide the activation certificate file | (cert.crt) in the area below: |                    |
|                                         | CLICK HERE OR DRAG            | AN ACTIVATION FILE |
|                                         | Activation fi                 | ile: cert.crt      |
|                                         | Press 'Upload' buttor         | below to continue. |
|                                         |                               |                    |
|                                         |                               |                    |
|                                         |                               |                    |
|                                         |                               |                    |
|                                         |                               |                    |
|                                         |                               |                    |
|                                         |                               |                    |
|                                         |                               |                    |
|                                         |                               | << B               |

10) Your site is now successfully activated.

1) Log into my.chaosgroup.com with your Chaos Group account from the machine with Internet connection. On the License Servers tab of the page, choose a workstation from the list for which you wish to reserve licenses for offline use.

| Licenses    | License Servers                 |
|-------------|---------------------------------|
| License     | Servers                         |
| License     |                                 |
| Ċ           |                                 |
| Lics        | Server<br>Jary 6, 2020, 2:19 PM |
| ACTIVATE LI | CENSE SERVER                    |

2) Click Borrow Licenses in the Borrowed Licenses section.

|                                                                | Licenses                                                                  | License Servers                                              |    |
|----------------------------------------------------------------|---------------------------------------------------------------------------|--------------------------------------------------------------|----|
| - BACK TO LICENSE SERVERS                                      |                                                                           |                                                              |    |
| LicServer                                                      | License Server Version:<br>Last Active:<br>Activated On:<br>Active Until: | 5.3.0<br>9 minutes ago<br>Mon Jan 06 2020<br>Fri Jan 07 2022 | DO |
| Active Sessions                                                |                                                                           |                                                              |    |
| No active sessions. A session is created when using a product. |                                                                           |                                                              |    |
| Borrowed Licenses                                              |                                                                           |                                                              |    |
| No borrowed licenses. Borrow a license to use product offline. |                                                                           |                                                              |    |

3) Select products you want to use. Enter the number of machines you plan on using with these products and click **PREVIEW LICENSES**.

|                                                                                                    | Licenses License Servers                                                                                                    |                                                                               |
|----------------------------------------------------------------------------------------------------|----------------------------------------------------------------------------------------------------|-------------------------------------------------------------------------------|
| - BACK TO LICSERVER                                                                                 | Borrow Licenses                                                                                                    |                                                                               |
| Select products                                                                                     | Preview licenses —                                                                                                    |                                                                               |
| Select products you want to use while this licer<br>Appropriate number and type of licenses will be | nse server is disconnected from the Internet. Enter the number of machines yo<br>e added to the list of licenses to borrow. You will be able to further adjust these<br>Product name | u plan on working with these produc<br>a values at the next page.<br>Quantity |
|                                                                                                    | Ovray Revit NEXT                                                                                                    | - 0 +                                                                         |
|                                                                                                    | Maya NEXT                                                                                                    | - 0 +                                                                         |
|                                                                                                    | Sds Max NEXT                                                                                                    | - 5 +                                                                         |
|                                                                                                    | Render Node NEXT                                                                                                    | - 1 <b>+</b>                                                                  |
|                                                                                                    | OV-CAY App Sdk NEXT                                                                                                    | — 1 <b>+</b>                                                                  |
| CANCEL                                                                                              |                                                                                                    |                                                                               |

4) Preview and adjust the precise number of licenses to borrow. Click the **BORROW** button to borrow the selected number of licenses.

|                                                              | Licenses License Servers |                    |
|--------------------------------------------------------------|--------------------------|--------------------|
| ← BACK TO LICSERVER                                          | Borrow Licenses          |                    |
| Select products                                              | Preview licenses         |                    |
| Preview and adjust the precise number of licenses to borrow. |                          |                    |
| Product name                                                 | License type             | Number of licenses |
| V-Ray Next App SDK                                           | INTERFACE                | <u> </u>           |
| V-Ray Next Render Node                                       | RENDER                   | — 76               |
| V-Ray Next for 3ds Max                                       | INTERFACE                | — 15               |
| CANCEL                                                       |                          |                    |

5) Click Download Offline Licenses File.

|                        | Licenses License Servers |
|------------------------|--------------------------|
| - BACK TO LICSERVER    | Borrow Licenses          |
| Select products        | Preview licenses         |
| Product name           | License type             |
| V-Ray Next App SDK     | INTERFACE                |
| V-Ray Next Render Node | RENDER                   |
| V-Ray Next for 3ds Max | INTERFACE                |
|                        |                          |
|                        |                          |

6) On the machine that is running the license server, open http://127.0.0.1:30304 and click on Online Licensing menu > Use licenses offline at the top right corner.

|                                                                        | ONLINE LICENSING -            |
|------------------------------------------------------------------------|-------------------------------|
| ONLINE LICENSING                                                       |                               |
| Use licenses offline                                                   |                               |
| Connection might be unavailable due to th                              | e following reasons:          |
| Proxy settings are configured incor                                    | configure                     |
| Firewall blocks license server conne                                   | ections                       |
| Internet connection is unavailable                                     |                               |
| For more information about possible solut visit the documentation page | tions to these issues, please |

7) Upload the offline license \*.bin file and press the Upload button.

## BORROW LICENSES - UPLOAD OFFLINE FILE (STEP 1/2) Connection to Online Licensing is unavailable. If this is not intended, try fixing connection settings. You can still borrow licenses for offline usage: Visit my.chaosgroup.com on a machine with Internet connection available Follow the provided instructions for borrowing licenses Download offline license file (offline.bin) Provide the offline license file (offline.bin) in the area below CLICK HERE OR DRAG AN OFFLINE LICENSE FILE Offline license file: offline (16).bin Press 'Upload' button below to continue.

8) Once the file is validated, your borrowed licenses will also be listed on your license server's home page.

#### **BORROWED LICENSES - SUMMARY**

| Licenses available offline until Tue Jan 21 2020 |           |
|--------------------------------------------------|-----------|
| Product Name                                     | Interface |
| V-Ray Next Render Node                           | 0         |
| V-Ray Next for 3ds Max                           | 15        |
| V-Ray Next App SDK                               | 1         |
| V-Ray Next App SDK (expires Wed Nov 04 2020)     | 1         |
|                                                  |           |

## **Editing Borrowed Licenses**

If you want to change the number of borrowed licenses, you have to upload a new offline file. Note that you do not need to release the licenses you already have to borrow new ones.

The Edit Borrowed Licenses button allows you only to add new licenses. You cannot delete any already borrowed licenses.

1) To add new licenses, log into my.chaosgroup.com with your Chaos Group account from machine with Internet connection.

2) From the Licensing tab, go to License Servers, click on your license server, and press Edit Borrowed Licenses.

|                                                                      | Licenses                                                                  | License Servers                                                  |         |    |
|----------------------------------------------------------------------|---------------------------------------------------------------------------|------------------------------------------------------------------|---------|----|
|                                                                      |                                                                           |                                                                  |         |    |
| ← BACK TO LICENSE SERVERS                                            |                                                                           |                                                                  |         |    |
| LicServer                                                            | License Server Version:<br>Last Active:<br>Activated On:<br>Active Until: | 5.3.0<br>a few seconds ago<br>Mon Jan 06 2020<br>Fri Jan 07 2022 |         | DO |
| Active Sessions                                                      |                                                                           |                                                                  |         |    |
| No active sessions. A session is created when using a product.       |                                                                           |                                                                  |         |    |
| Borrowed Licenses                                                    |                                                                           |                                                                  |         |    |
| Licenses available offline until Tue Jan 21 2020 (14 days remaining) |                                                                           |                                                                  |         |    |
| Product Name                                                         |                                                                           | In                                                               | terface |    |
| V-Ray Next App SDK                                                   |                                                                           |                                                                  | 2       |    |
| V-Ray Next Render Node                                               |                                                                           |                                                                  | 0       |    |
|                                                                      |                                                                           |                                                                  |         |    |

3) If you want to increase the number of borrowed licenses you already have, you can use the plus buttons. If you want to borrow licenses for new products, you can use the **Add more licenses** drop-down menu. When you are ready, press **Borrow**.

| - BACK TO LICSERVER                                          | Borrow Licenses  |     |                 |
|--------------------------------------------------------------|------------------|-----|-----------------|
| Select products                                              | Preview licenses |     |                 |
| Preview and adjust the precise number of licenses to borrow. |                  |     |                 |
| Product name                                                 | License type     | Nur | nber of license |
| V-Ray Next App SDK                                           | INTERFACE        | _   | 2               |
| V-Ray Next Render Node                                       | RENDER           | _   | 76              |
| V-Ray Next for 3ds Max                                       | INTERFACE        | _   | 15              |
| Add more licenses                                            |                  |     |                 |
| CANCEL                                                       |                  |     |                 |

4) Repeat steps 4-8 from the Borrowing Licenses without Internet connection section.